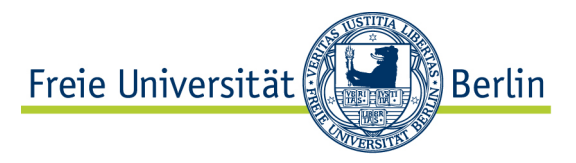

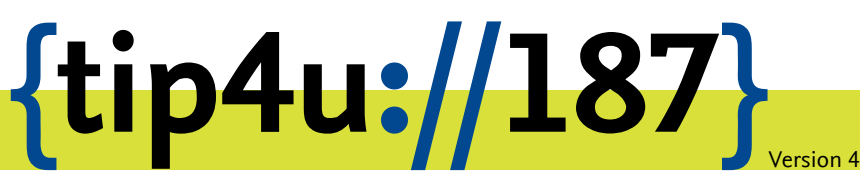

Zentraleinrichtung für Datenverarbeitung (ZEDAT) www.zedat.fu-berlin.de

## Meeting Owl: Aktualisierung

Aufgrund der Sicherheitslücken im Betriebssystem von Meeting Owls ist es notwendig, dieses zu aktualisieren. Das genaue Vorgehen wird hier schrittweise beschrieben.

## Hinweis:

Um die Meeting Owl an der Freien Universität Berlin einsetzen zu dürfen, ist diese mindestens auf die Softwareversion 5.4.2.3 vom 23. Juni 2022 zu aktualisieren.

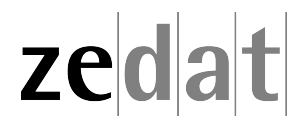

## Aktualisierung der Meeting Owl

Stellen Sie bitte sicher, dass die Meeting Owl eingeschaltet ist. Sobald sie in Betrieb ist, kann sie anhand der Handy App "Meeting Owl" konfiguriert werden, die man aus den App Stores von Google Play oder Apple herunterladen kann. Tippen Sie dazu zunächst auf den Namen Ihrer Meeting Owl (in diesem Beispiel ZEDV Owl).

| 13:20 Dienstag 28. Juni | <b>₹</b> 9%( <b>y</b> ) |
|-------------------------|-------------------------|
| Owls in c               | ler Nähe 🌀              |
|                         |                         |
| ZEDV OWI                | >                       |
|                         |                         |
|                         |                         |
|                         |                         |

Danach tippen Sie auf das orangefarbene Feld Owl-Update verfügbar. Zum Start antippen.

| 13:20 Dienstag 28, Juni                                                                           |          |  |
|---------------------------------------------------------------------------------------------------|----------|--|
| <                                                                                                 | ZEDV Owl |  |
|                                                                                                   |          |  |
| Einstellungen für das aktuelle Meeting anpassen                                                   |          |  |
| Verbindung<br>Verbinden Sie zwei Owl-Geräte                                                       |          |  |
| MEETING OWL PRO                                                                                   |          |  |
| Owl-Update verfügbar. Zum Start antippen.                                                         |          |  |
| Bashboard-Ansicht aktivieren<br>Verwenden Sie dieses Dashboard als Startbildschirm für Ihr Tablet |          |  |
| Info ZEDV Owl<br>Software-Versionen und Einstellungen anzeigen                                    |          |  |
|                                                                                                   |          |  |

Danach stimmen Sie bitte dem Update zu, indem Sie auf Jetzt aktualisieren tippen.

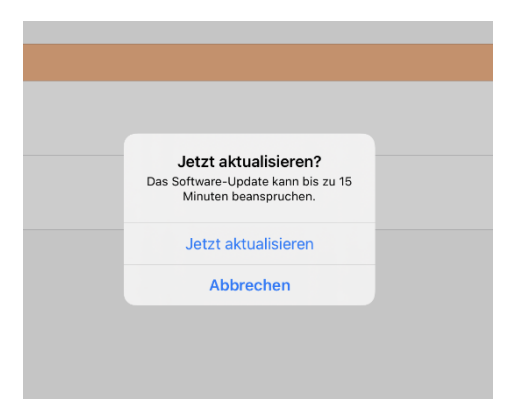

Auf dem nächsten Feld wählen Sie OK und dann Aktualisierung ohne WLAN-Verbindung.

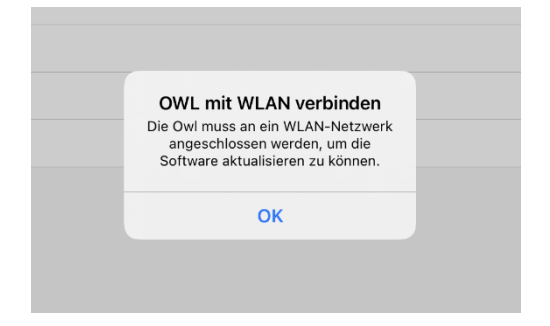

| 13:20 Dienstag 28. Juni             |                         |
|-------------------------------------|-------------------------|
| <                                   | Wählen Sie Ihr Netzwerk |
|                                     |                         |
| EIN NETZWERK WÄHLEN                 |                         |
| conference                          |                         |
| FUnkLAN                             |                         |
| eduroam                             |                         |
| Weitere                             |                         |
| Aktualisierung ohne WLAN-Verbindung |                         |
|                                     |                         |
|                                     |                         |

Stimmen Sie auf dem nächsten Pop-up Fenster mit *Fortfahren* dem Download des Updates zu und warten Sie, bis das Update heruntergeladen wurde.

|                                                                                                    | Große Datei h<br>Sie sind dabei, ei<br>Refresh-Aktualis<br>diese iPad herunte<br>hat etwa. 700<br>Mobilfunkdaten ver<br>nicht mit WLAN | Große Datei herunterladen?<br>Sie sind dabei, eine große 'Mobile<br>Refresh'-Aktualiserungsdatei auf<br>diese iPad herunterzuladen. Die Datei<br>hat etwa. 700 MB und könnte<br>Mobilfunkdaten verbrauchen, wenn Sie<br>nicht mit WLAN verbunden sind. |  |  |
|----------------------------------------------------------------------------------------------------|----------------------------------------------------------------------------------------------------|----------------------------------------------------------------------------------------------------|--|--|
|                                                                                                    |                                                                                                    | , or danier                                                                                                    |  |  |
|                                                                                                    |                                                                                                    |                                                                                                    |  |  |
|                                                                                                    |                                                                                                    |                                                                                                    |  |  |
| <                                                                                                    | Mobile                                                                                                    | e Refresh                                                                                                    |  |  |
| Ablie Refresh aktualisiert die Firmware einer Owl, die nicht mit dem WLAN verbunden ist.<br>Imweier Eren Owl, die mit dem WLAN werbunden ist und über eine aktive Internetwerbindung verlicht werd über Nacht sutomatisch aktualisiert |                                                                                                    |                                                                                                    |  |  |
| <u> </u>                                                                                                    |                                                                                                    |                                                                                                    |  |  |
| Aktualisierungsdatei wird zu Pad heruntergeladen<br>v5.4.2.3<br>Bitte warten                                                                                                    |                                                                                                    |                                                                                                    |  |  |

Bestätigen Sie nun, dass sich die App mit dem gerätespezifischen WLAN-Netzwerk der Owl verbinden darf.

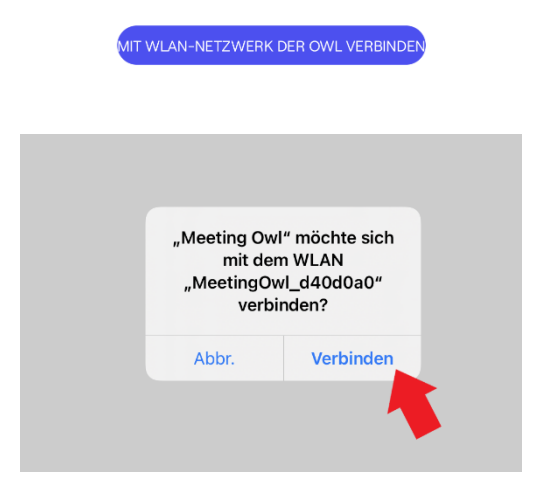

Bitte bestätigen Sie anschließend ebenfalls die Übertragung des Updates. Hierbei ist es wichtig, dass Sie Ihr Handy oder Tablet **nicht ausschalten** und weder die App beenden noch die Owl vom Strom trennen.

. JBERTRAGUNGSAKTUALISIERUNG

Warten Sie, bis das Update auf die Owl übertragen wurde.

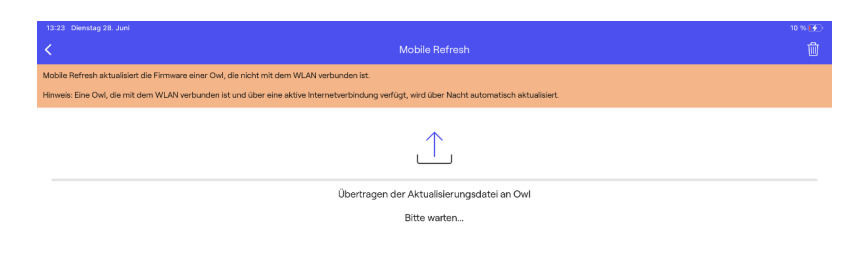

Nachdem die Übertragung abgeschlossen ist, erlauben Sie bitte die Verbindung mit dem lokalen Netzwerk.

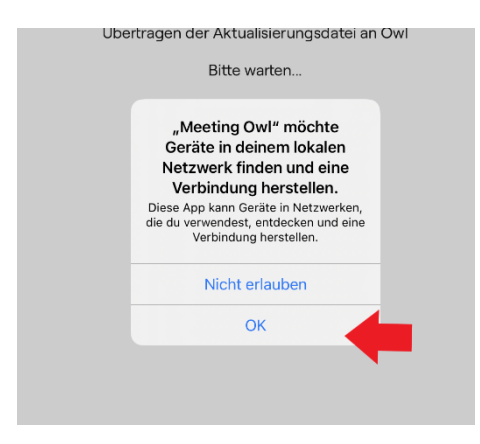

Danach tippen sie auf *Owl neustarten und aktualisieren* (auch hier ist wichtig, das Handy **nicht** abzuschalten und die Owl nicht vom Netz zu trennen).

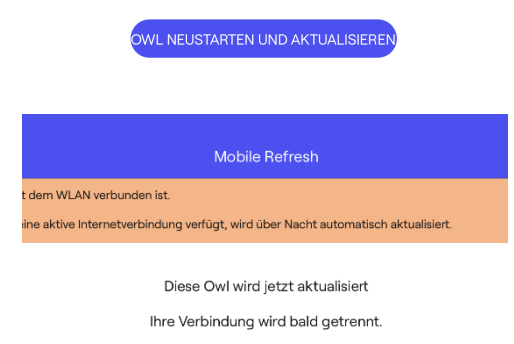

Die Owl während dieses Vorgangs nicht vom Netz trennen.

Wenn sich die Owl nach dem automatischen Neustart wieder einschaltet und die Betriebsbereitschaft durch das entsprechende Geräusch signalisiert, wurde sie erfolgreich aktualisiert. Sie können nun die App beenden und die Owl wieder ausschalten.

## Software-Version überprüfen

Um die Software-Version zu überprüfen, tipprn Sie bitte im Abschnitt MEETING OWL PRO auf den Punkt Info Meeting Owl (in diesem Beispiel Info ZEDV Owl).

| 11:27 | ' Montag 4. Juli                                                                                 | হু ৪3 % 🗖 |
|-------|--------------------------------------------------------------------------------------------------|-----------|
| <     |                                                                                                  |           |
|       |                                                                                                  |           |
| D.14  | Kamera-Steuerung<br>Enstellungen für des aktuelle Meeting anpassen                               | >         |
| õ     | Owi-Verbindung<br>Verbindur Sie zwei Owi-Gurite                                                  | >         |
| MEET  | TING OWL PRO                                                                                     |           |
| 00    | Dashboard-Ansicht aktivieren<br>Verwenden Sie dieses Daetboard als Startbäldschim für ihr Tablet | >         |
| ٢     | Info ZEDV Owl<br>Software-Versionen und Einstellungen anzeigen                                   | >         |
|       |                                                                                                  |           |

Unter Version sehen sie dann die aktuelle Software-Version der Meeting Owl.

| 11:27 Montag 4. Juli                 | 🗢 83 % 🔳)                             |
|--------------------------------------|---------------------------------------|
|                                      | Info                                  |
| ALLGEMEINES                          |                                       |
| Name                                 | ZEDV Owl >                            |
| Modell                               | Meeting Owl Pro                       |
| Serielle Software                    | d40d0a0                               |
| Serielle Hardware                    | M2FN35201596                          |
| Anleitung Erstverwendung             | · · · · · · · · · · · · · · · · · · · |
| KONNEKTIVITÄT                        |                                       |
| WLAN                                 | Nicht verbunden 🗧                     |
| MAC-Adresse                          | BC:D7:13:81:78:D3                     |
| Internet                             | Nicht erreichbar                      |
| VERSION                              |                                       |
| Software-Version                     | v5.4.2.3                              |
| App-Version                          | 3.2.3 (9)                             |
| Suche nach Updates                   | >                                     |
| ADMIN - STANDARD-KAMERAEINSTELLUNGEN |                                       |
| Panorama-Mitte verschieben           | >                                     |
| Owl-Kamera-Ansicht vertikal kippen   |                                       |
| Presenter Enhance                    |                                       |
| 360° Pano                            |                                       |
| Ignorierzone                         | >                                     |

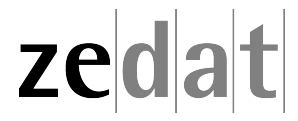